# How to Check Form Four Results | Jinsi ya Kuangalia matokeo ya Kidato cha nne

Katika ulimwengu wa maendeleo ya kidijitali, teknolojia imerahisisha upatikanaji wa taarifa za matokeo ya mitihani mbalimbali nchini. Baraza la Mitihani la Tanzania (NECTA) limeboresha utaratibu wa kutangaza matokeo kwa kuwezesha wanafunzi na wadau wengine wa elimu kuyaangalia kupitia tovuti yao rasmi. Ufuatao ni muongozo wa hatua kwa hatua jinsi ya kuangalia matokeo ya kidato cha pili 2024 kupitia tovuti ya NECTA.

## Hatua ya 1: Fungua Tovuti ya NECTA

Kwanza, hakikisha kompyuta yako, simu au kifaa chochote cha kielektroniki unachotumia kimeunganishwa na mtandao wa intaneti. Kisha, fungua kivinjari chako cha intaneti na andika anwani ya tovuti ya NECTA, ambayo ni <u>www.necta.go.tz</u>, Utapelekwa kwenye ukurasa wa nyumbani wa tovuti ya NECTA

## Hatua ya 2: Nenda kwenye Kipengele cha Habari au Matangazo

Mara baada ya kufungua tovuti, elekea kwenye sehemu ya 'Habari au Matangazo' ambayo mara nyingi hupatikana kwenye ukurasa wa mbele upande wa kulia wa tovuti ya NECTA. NECTA hutoa matangazo yote muhimu, ikiwemo matokeo ya mitihani katika kipengele hiki. Hapa, utapata kiungo au tangazo linalosema "<u>Matokeo Ya Upimaji Wa Kitaifa Wa Kidato Cha Pili</u> (FTNA Results) 2024" au "Matokeo Ya Form Two 2024 "Bonyeza kiungo hicho ili kuelekea kwenye ukurasa wa matokeo.

#### ADVERTISEMENT

## Hatua ya 3: Chagua Shule

Baada ya kufungua ukurasa wa matokeo ya Kidato cha Pili, orodha ya shule zote itaonekana. Chagua jina la shule yako au jina la shule unayohitaji kuona matokeo yake. Baada ya kufanya uchaguzi, matokeo ya wanafunzi wote kutoka shule hiyo yataonekana. Tafuta jina lako au namba yako ya mtihani kuangalia matokeo yako. Hakikisha unahifadhi nakala ya matokeo hayo kwa matumizi ya baadaye.

Kwa kufuata hatua hizi kwa umakini, utaweza kuona matokeo ya kidato cha pili kwa urahisi na bila usumbufu. Ni muhimu kuzingatia kwamba utumiaji wa tovuti rasmi ya NECTA ni njia salama na ya kuaminika ya kupata matokeo, hivyo epuka kutegemea tovuti zisizo rasmi au ambazo hazina uaminifu.

# 2 Matokeo ya Kiadato cha pili (form two 2024) kwa Mikoa Yote Tanzania

Kila mkoa una orodha ya shule zake. Unaweza kutazama matokeo ya kidato cha pili kwa utaratibu wa mikoa. NECTA inatoa linki maalum inayowezesha kuangalia matokeo ya form two moja kwa moja katika Mkoa Husika.

Utaratibu huu wa kutazama matokeo unarahisisha mchakato kwa wanafunzi, wazazi, na waalimu ambao wanahitaji kupata matokeo haraka na kwa usahihi. Kwa kutumia linki zifuatazo, anaweza kuona matokeo kwa uhakika na kuwa urahisi zaidi. Tutumia Linki rasmi kutoka NECTAili kuangalia matokeo Kidato cha pili.

Get Latest Updates like this on your Phone Join Us on WhatsApp, CLICK HERE

# NASI **ISPANI** JOBS